# Operator Interface Tech Note 30

# Operator Interface Profibus DP Slave Communication

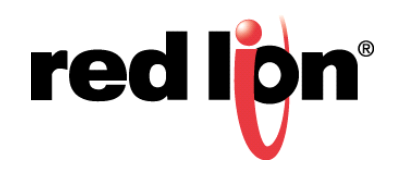

# Abstract

Red Lion Controls G3 HMI (Human Machine Interface), CR3000 HMI, Graphite<sup>®</sup> Core Controller, Graphite Edge Controller, Graphite HMI (with Module), Modular Controller Enhanced Master, and DSP (Data Station Plus) now support Profibus communication via optional communication cards.

# **Products:**

G3 HMI (Human Machine Interface), CR3000 HMI, Graphite Core Controller, Graphite Edge Controller, Graphite HMI (with Module), Modular Controller Enhanced Master, and DSP

# **Use Case**

This document introduces Profibus DP and describes how to set up a G3 HMI with an S7300 PLC, CPU315-2DP via Profibus. Setting up a CR3000 HMI, Graphite Controller, Graphite HMI, Modular Controller Enhanced Master, or DSP would be similar. This document is not intended to provide a detailed description of Profibus. Instead, it provides an overview of the concepts and terms necessary to perform the set up process.

# **Required Software:**

Crimson 3.1, Crimson, 3.0, or Crimson 2.0

# **Required Firmware:**

Crimson 2.0, Build 273 or later

# Introduction

Profibus DP stands for "PROFIBUS for Decentralized Peripherals". Profibus DP is a device-level bus that supports both analog and discrete signals and is widely used across industry with devices such as remote I/O systems, motor control centers, and variable speed drives. Profibus DP communicates at speeds from 9.6 Kbps to 12 Mbps, over distances from 100 to 1,200 meters.

The protocol supported by G3PBDP00 (Red Lion's Profibus DP option card for G3 HMIs); GMPBDP00 (our Profibus DP option card for Graphite Core Controllers, Graphite Edge Controllers, and Graphite HMIs (with Module); and XCPBDP00 (our Profibus DP option card for Modular Controller Enhanced Master and Data Station Plus), is **Profibus DP Slave**. Consequently, the previously described Red Lion Controls products must always be linked to a Profibus network using a *master* device.

Profibus DP Network

Figure 1 shows a G310 HMI linked to a Profibus network using an S7300 PLC as the master device.

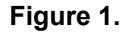

# PROFIBUS DP COMMUNICATION

This section provides an overview of how Profibus DP communication works to provide context for the actual set up steps described in subsequent sections.

Profibus DP communication takes the form of block exchange. Profibus blocks are made of memory bytes, where 2 bytes make a word and 4 bytes make a double word (Dword).

A block is a range of consecutive bytes addresses and is unidirectional. This means that a PLC will exchange data read only and write only blocks with DP slave units. Addresses in each device are independent and a re only relevant to each device's own program. This means, for example, that the address range for the first block in the master can start at 256 with a 64 words block length, which could result in the slave having a range starting from 0 with 64 words length.

However, since blocks are consecutive, this means the first block start address, in the above example 256, will be the slave start address 0. Then, 257 in the master would be 1 in the slave, and so on.

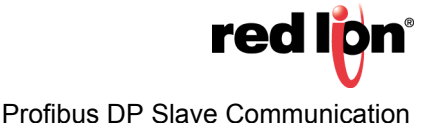

Blocks length can be defined in bytes, words, or Dwords. Since start addresses between the master and the slave can be different, one could give its start address and length in bytes, and the other in words or Dwords. To illustrate that, consider the following example:

The master start address is byte 256, with a 64 words block length.

• This results in a range from byte 256 up to byte 383.

The slave start address is word 0, with a 64 words block length.

• This results in a range from word 0 to word 63.

Figure 2 illustrates this exchange.

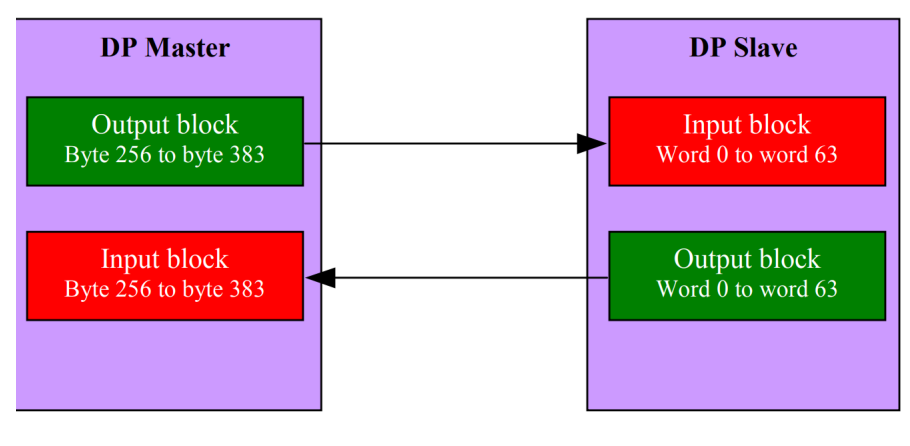

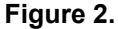

- **NOTES:** 1. The Input block is independent from the Output block. Although the address range is the same, the data we are looking at are different.
  - 2. Figure 2 has no connection with the Input Block and Output Block used in Crimson. The terminology used in the tags configuration is from the PLC point of view (i.e., DP Master). Refer to the section Crimson Setup for more information.

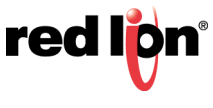

#### SETTING UP THE PLC

The Siemens Simatic Manager software is used to set up the S7300 PLC. The following screen shots and set up instructions are extracted from this software.

#### **Installing The GSD File**

The first step is to install the GSD file so Simatic is able to map data blocks to the desired Red Lion device. GSD files for all Red Lion products are available here: <a href="http://www.redlion.net/Support/Downloads/ProfibusGSDFiles.html">http://www.redlion.net/Support/Downloads/ProfibusGSDFiles.html</a>

Start Simatic Manager and open or create a new PLC project. Select the Simatic 300 Station in the navigation pane, as shown in Figure 3. Double-click Hardware in the right-hand pane.

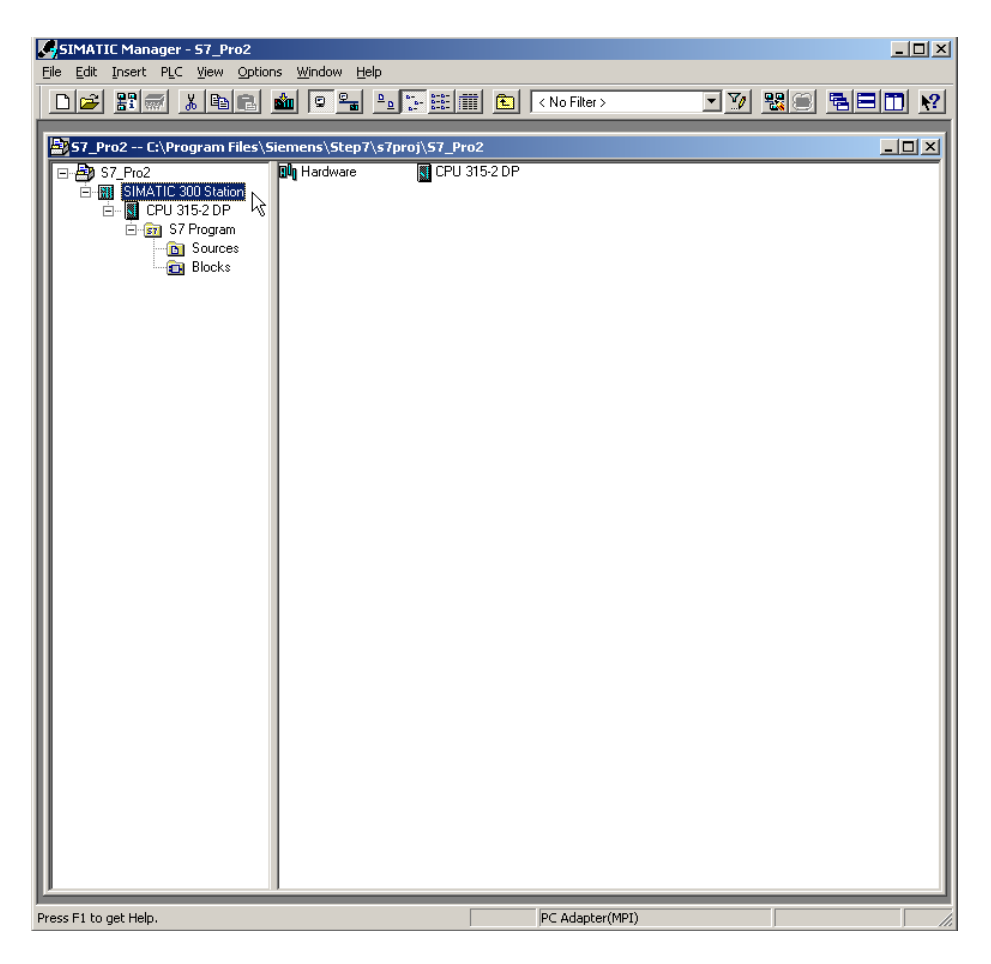

Figure 3.

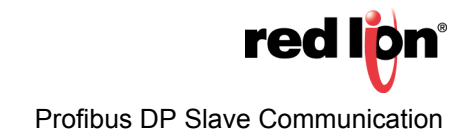

This starts HWConfig, where most of the work is done, and displays the current PLC hardware configuration. Close this configuration (**not** HWConfig) and choose Options>Install GSD File, as shown in Figure 4.

| 🙀 HW Config - SIMATIC 300 Station                                                                             |                                                                        |
|----------------------------------------------------------------------------------------------------|------------------------------------------------------------------------|
| Station Edit Insert PLC View Options Window Help                                                              |                                                                        |
| 🗅 🚘 🗣 📓 🙀 👔 Customize Ctrl+Alt+E                                                                              |                                                                        |
| Speali <u>y</u> Module<br>Configure <u>N</u> etwork<br>Symbol Table Ctrl+Alt+T<br><u>R</u> eport System Error | Eind:                                                                  |
| Edit Catalog Profile                                                                                          |                                                                        |
| Install <u>H</u> W Updates                                                                                    |                                                                        |
| Eind in Service & Support                                                                                     | BIMATIC 400     BIMATIC PC Based Control 300/400                       |
|                                                                                                    | SIMATIC PC Station                                                     |
|                                                                                                    | PROFIBUS-DP slaves for SIMATIC S7, Ts<br>M7, and C7 (distributed rack) |
| Installs new GSD files in the system and updates the contents of the catalog.                                 |                                                                        |

Figure 4.

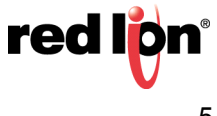

Click *Browse* to specify the folder where the GSD file previously downloaded is located, select the file and click the *Install* button, as shown in Figure 5.

Once the GSD file successfully installs, the PLC hardware setup can be opened again by going to Station and selecting the latest opened file; which should be number 1.

If this is a new project, configure your PLC with the correct modules.

| 🙀 HW Config - SIMATIC 300 Station                           |               |                      |                 |
|-------------------------------------------------------------|---------------|----------------------|-----------------|
| Station Edit Insert PLC View Options Window Help            |               |                      |                 |
|                                                             |               |                      |                 |
|                                                             |               |                      | <u> </u>        |
|                                                             | <u>r</u> ina. |                      | + to 1 to 1     |
|                                                             | Profile:      | Standard             |                 |
| Install GSD Files                                           |               | ×                    |                 |
| Install GSD Files: from the directory                       |               |                      |                 |
| C:\Program Files\Red Lion Controls\Crimson 3.0\DLDs\Support |               | Browse               |                 |
|                                                             |               |                      | Control 300/400 |
| File Release Version Languages                              |               |                      |                 |
|                                                             |               |                      |                 |
|                                                             |               |                      |                 |
|                                                             |               |                      |                 |
|                                                             |               |                      |                 |
|                                                             |               |                      |                 |
|                                                             |               |                      |                 |
| G3/MC/DSP Profibus Card (G3PB0000/XCPB0000)                 |               |                      |                 |
|                                                             |               |                      |                 |
| Install N Show Log Select All Deselect All                  |               |                      |                 |
|                                                             |               |                      |                 |
| Close                                                       |               | Help                 |                 |
|                                                             |               |                      |                 |
|                                                             |               |                      |                 |
|                                                             |               |                      |                 |
|                                                             | PBOEIBI       | IS-DP slaves for S   |                 |
|                                                             | M7, and       | C7 (distributed rack |                 |
|                                                             |               |                      |                 |
| Press F1 to get Help.                                       |               |                      |                 |

Figure 5.

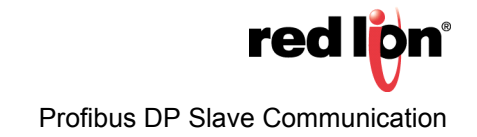

#### Setting-Up The Profibus Network.

The following steps detail how to set up the Profibus DP network. Skip these steps if your PLC application is already connected to a Profibus DP network.

In the floating window that represents the PLC, double click the DP field to open the properties window, as shown in Figure 6.

| HW Config - SIMATIC 300 Statio | n                                  |     |              |      |   |              |               |                                           | <u>_     ×</u> |
|--------------------------------|------------------------------------|-----|--------------|------|---|--------------|---------------|-------------------------------------------|----------------|
| Station Edit Insert PLC View C | ptions <u>W</u> indow <u>H</u> elp | nni | <b>v a</b> 1 |      |   |              |               |                                           |                |
|                                |                                    |     | N?           |      |   |              | -             |                                           |                |
| SIMATIC 300 Station (Configu   | ration) 57_Pro2                    |     |              |      |   | <u>_   ×</u> |               |                                           | 믜×             |
|                                |                                    |     |              |      |   | <b>_</b>     | <u>F</u> ind: |                                           | M‡ M‡          |
| 🚍 (0) UR                       |                                    |     |              |      |   |              | Profile:      | Standard                                  | •              |
| 1<br>2 🕅 CPU 315-2 DP          | <b>_</b>                           |     |              |      |   |              |               | PROFIBUS DP                               |                |
| X2 DP                          |                                    |     |              |      |   |              | <b>.</b>      | PROFIBUS-PA                               |                |
| 3                              |                                    |     |              |      |   |              |               | SIMATIC 300                               |                |
| 5                              |                                    |     |              |      |   |              | ÷             | SIMATIC 400                               |                |
| 6                              |                                    |     |              |      |   |              | +             | SIMATIC PC Based Co<br>SIMATIC PC Station | ontrol 300/400 |
| II                             |                                    |     |              |      |   |              |               |                                           |                |
|                                |                                    |     |              |      |   |              |               |                                           |                |
|                                |                                    |     |              |      |   |              |               |                                           |                |
|                                |                                    |     |              |      |   |              |               |                                           |                |
|                                |                                    |     |              |      |   |              |               |                                           |                |
|                                |                                    |     |              |      |   |              |               |                                           |                |
|                                |                                    |     |              |      |   |              |               |                                           |                |
|                                |                                    |     |              |      |   |              |               |                                           |                |
|                                |                                    |     |              |      |   | -            |               |                                           |                |
|                                |                                    |     |              |      |   |              |               |                                           |                |
|                                |                                    |     |              |      |   |              |               |                                           |                |
|                                |                                    |     |              |      |   |              |               |                                           |                |
| Slot Module                    | Order number                       | Fi  | М            | 1    | Q | Com          |               |                                           |                |
| 2 SCPU 315-2 DP                | 6ES7 315-2AF03-0AB0                |     | 2            |      |   |              |               |                                           |                |
| X2 DF                          |                                    |     |              | 1023 |   |              |               |                                           |                |
| 4                              |                                    |     |              |      |   |              |               |                                           |                |
| 5                              |                                    |     |              |      |   |              |               |                                           |                |
| 7                              |                                    |     |              |      |   |              | PROFIE        | US-DP slaves for SIM                      | ATIC S7, E     |
| 8                              |                                    |     |              |      |   |              | M7, and       | 1 C7 (distributed rack)                   |                |
|                                |                                    |     | _            |      |   |              |               |                                           |                |
| Press E1 to get Help.          |                                    |     |              |      |   |              |               |                                           | Cha            |

Figure 6.

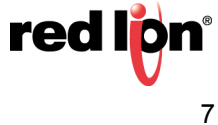

In the General tab, click the Properties button to open the Profibus properties, as shown in Figure 7.

| HW Config - SIMATIC 300 Station<br>Station Edit Insert PLC View Options Window Help                      |                      | <u>_   X</u>                     |
|----------------------------------------------------------------------------------------------------|----------------------|----------------------------------|
|                                                                                                    |                      |                                  |
| SIMATIC 300 Station (Configuration) 57_Pro2                                                              |                      | <b>_</b>                         |
| A                                                                                                    | Eind:                | 01 01                            |
| ≥(0) UR                                                                                                  | Profile: Standa      | rd 💌                             |
| 2 CPU Properties - DP - (R0/52.1)                                                                        |                      | <u>م</u> ۲                       |
| X2         DP           3         General         Addresses         Operating Mode         Configuration |                      | 1                                |
| 4<br>5 Short Description: DP                                                                             |                      |                                  |
|                                                                                                    | <u></u>              | Based Control 300/400<br>Station |
|                                                                                                    | -                    |                                  |
| Order No.:                                                                                               |                      |                                  |
| Name: DP                                                                                                 |                      |                                  |
| _ Interface                                                                                              |                      |                                  |
| Type: PROFIBUS                                                                                           |                      |                                  |
| Address: 2                                                                                               |                      |                                  |
| Networked: Yes Properties                                                                                |                      |                                  |
| Comment:                                                                                                 |                      |                                  |
|                                                                                                    |                      |                                  |
| (0) UR                                                                                                   | 7                    |                                  |
| Slot Module                                                                                              |                      | 1                                |
|                                                                                                    |                      | 1                                |
| $\begin{array}{c c c c c c c c c c c c c c c c c c c $                                                   |                      |                                  |
|                                                                                                    |                      |                                  |
|                                                                                                    | PBOEIBLIS-DP slav    | res for SIMATIC S7 T             |
|                                                                                                    | M7, and C7 (distribu | ited rack)                       |
|                                                                                                    |                      |                                  |
| Press F1 to get Help.                                                                                    |                      | Cha //                           |

Figure 7.

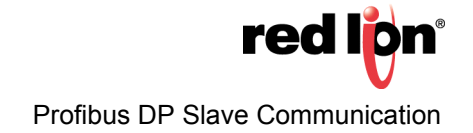

In the Properties window, go to the Parameters tab and click on the *New* button to create a new network, as shown in Figure 8.

| HW Config - SIMATIC 300 Station                                                                                             |                                                                        |
|----------------------------------------------------------------------------------------------------|------------------------------------------------------------------------|
| Station Edit Insert PLC View Options Window Help                                                                            |                                                                        |
|                                                                                                    | ======================================                                 |
|                                                                                                    | ile: Standard                                                          |
| 2 CPU : Properties - DP - (R0/52.1)                                                                                         | XA                                                                     |
| General Addresses Operating Mode Configuration                                                                              |                                                                        |
| 4         Properties - PROFIBUS interface_DP (R0/52.1)           5                                                          | ×                                                                      |
| 6 General Parameters<br>Address: 2 T                                                                                        | Station                                                                |
| Subnet:                                                                                                    | ew                                                                     |
|                                                                                                    | elete                                                                  |
|                                                                                                    |                                                                        |
| (0) UR                                                                                                    |                                                                        |
| Slot Module OK Cancel                                                                                                    | Help                                                                   |
| 2         0P         1023           3         -         -                                                                   |                                                                        |
| $\begin{bmatrix} \frac{4}{5} \\ \hline \\ \hline \\ \hline \\ \hline \\ \hline \\ \hline \\ \hline \\ \hline \\ \hline \\ $ |                                                                        |
| 7            PRC           8                                                                                                | DFIBUS-DP slaves for SIMATIC S7, <b>£</b><br>and C7 (distributed rack) |
| Press F1 to get Help.                                                                                                    | Chg //                                                                 |

Figure 8.

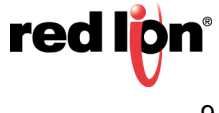

Then select the Network Settings tab and choose the Transmission Rate that fits the application. In this example, it will be 12 Mbps. The specified profile should be DP, as shown in Figure 9.

| 🖳 HW Config - SIMATIC 300  | Station                   |                                |                  |                                          |
|----------------------------|---------------------------|--------------------------------|------------------|------------------------------------------|
| Station Edit Insert PLC Vi | ew Options Window Help    |                                |                  |                                          |
|                            |                           |                                |                  |                                          |
| SIMATIC 300 Station (C     | onfiguration) S7_Pro2     |                                |                  |                                          |
|                            |                           |                                |                  | <u>wiwi</u>                              |
|                            |                           |                                | Profil           | e: Standard                              |
| 2 CPU Proper               | ties - DP - (R0/52.1)     |                                |                  | XA                                       |
| 3 Gene                     | ral Addresses Operating M | ode Configuration              |                  |                                          |
| 4 Prop                     | erties - PROFIBUS interfa | ce DP (R0/52.1)                |                  | ×                                        |
|                            | perties - New subnet PRC  | FIBUS                          |                  | ation                                    |
|                            | General Network Settings  |                                |                  |                                          |
|                            |                           |                                | <u>O</u> ptio    | ns                                       |
|                            | Address:                  | 126 🔽 🗖                        | Change           |                                          |
|                            |                           |                                |                  |                                          |
|                            | Iransmission Rate:        | 45.45 (31.25) Kbps             |                  |                                          |
|                            |                           | 93.75 Kbps<br>187.5 Kbps       |                  |                                          |
|                            |                           | 1.5 Mbps                       | <b>-</b>         |                                          |
|                            | Profile:                  |                                | _                |                                          |
|                            | <u>r</u> ionic.           | Standard<br>Universal (DB/EMC) |                  |                                          |
|                            |                           | User-Defined                   |                  |                                          |
| Slot Module -              |                           |                                | <u>B</u> us Para | meters                                   |
|                            |                           |                                |                  |                                          |
| 2 CPU 31!                  | OK N                      |                                | Cancel           | Help                                     |
| 3                          |                           |                                |                  |                                          |
| 4<br>5                     |                           |                                |                  |                                          |
| 6<br>7                     |                           |                                |                  | FIBUS-DP slaves for SIMATIC S7, <b>T</b> |
|                            |                           |                                | M7, 4            | and C7 (distributed rack)                |
|                            |                           |                                |                  |                                          |
| Press F1 to get Help.      |                           |                                |                  | Chg //                                   |

Figure 9.

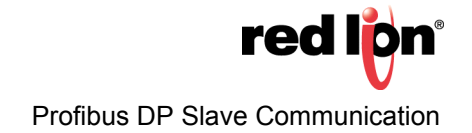

Close the popup windows by clicking the *OK* button. HWConfig should now show the Profibus DP master system next to the PLC, as shown in Figure 10.

| 🖳 HW Config - SIMATIC 300 Station                       | <u>_                                    </u> |
|---------------------------------------------------------|----------------------------------------------|
| Station Edit Insert PLC View Options Window Help        |                                              |
|                                                         |                                              |
| SIMATIC 300 Station (Configuration) 57_Pro2             |                                              |
|                                                         | Eind: Mt Mi                                  |
| ⇒(0) UR                                                 | Profile: Standard                            |
| 1 A                                                     | E - W PROFIBUS DP                            |
|                                                         |                                              |
|                                                         | E SIMATIC 300                                |
| 5                                                       |                                              |
|                                                         |                                              |
|                                                         |                                              |
| PROFIBUS: DP master system (1)                          |                                              |
|                                                         |                                              |
|                                                         |                                              |
|                                                         |                                              |
|                                                         |                                              |
|                                                         |                                              |
|                                                         |                                              |
|                                                         |                                              |
|                                                         |                                              |
| PROFIBUS: DP master system (1)                          |                                              |
| PROFIBUS address 🛛 🚺 Module 🔹 Order number 🛛 … 🗍 Fi D C |                                              |
|                                                         |                                              |
|                                                         |                                              |
|                                                         |                                              |
|                                                         |                                              |
|                                                         | PROFIBILIS-DP slaves for SIMATIC S7 T        |
|                                                         | M7, and C7 (distributed rack)                |
| <u>/</u>                                                |                                              |
| Press F1 to get Help.                                   | Chg //                                       |

Figure 10.

#### Adding The G3 HMI On The Profibus Network.

To add the G3 HMI, CR3000 HMI, Graphite Core Controller, Graphite Edge Controller, Graphite HMI (with Module), Modular Controller Enhanced Master, or DSP to the Profibus network, drag the appropriate Profibus Card from the Catalog navigation situated on the right-hand side of HWConfig to the Profibus DP Master System. Cards are situated under PROFIBUS DP>Additional Field Devices>MMI. Adding the G3 HMI as in this example requires selecting the G3/MC/DSP Profibus Card, as shown in Figure 11.

From the Properties window that pops up, select the Profibus address the G3 HMI will be assigned on the network. This address should be unique. The G3 HMI takes address 5 in this example, as shown in Figure 11. Click the *OK* button.

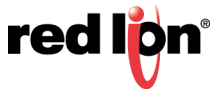

| Station Edit Insert PLC View Options Window Help                                                                                                    |            |
|----------------------------------------------------------------------------------------------------|------------|
|                                                                                                    |            |
|                                                                                                    |            |
| SIMATIC 300 Station (Configuration) S7_Pro2                                                                                                    | ᆈᆈ         |
|                                                                                                    | 1 101      |
| Erofile: Standard                                                                                                    | •          |
| 2 CPU 315-2 DP                                                                                                    |            |
| Image: Constraint of the second second se |            |
|                                                                                                    |            |
| 5 Switchgear                                                                                                    |            |
| B<br>7<br>Closed-loop controllers                                                                                                    |            |
|                                                                                                    |            |
| DDOEIDUC, DD exactor writer (1)                                                                                                    | e          |
| 64 Words Dut,                                                                                                    | 54         |
| Properties - PROFIBUS interface G3/MC/DSP Profibus Card                                                                                                    | .ь<br>w    |
| General Parameters 5 Words Out, 5                                                                                                    | ŵ          |
| 1 Word Out, 1<br>15 V (orde in                                                                                                    | √ <b>0</b> |
| Address: D Vords In 5 Words In                                                                                                    |            |
| 2 Words In                                                                                                    |            |
| Transmission rate: 1.5 Mbps 5 Words Dur                                                                                                    |            |
| Subnet:                                                                                                    |            |
| not networked New New                                                                                                    | PE         |
| PROF PROFESS 1.5 Mbps Properties T 58000 Profibus 0                                                                                                    | otic       |
| PROFIBUS add                                                                                                    | itic       |
| Dejete Dejete Compatible PROFIBUS                                                                                                    | DF         |
| -Object                                                                                                    |            |
| sed-Loop Controller<br>figured Stations                                                                                                    |            |
| V0 slaves                                                                                                    | _          |
|                                                                                                    |            |
| OK Cancel Help                                                                                                    | €₹         |
|                                                                                                    |            |
| Insertion possible                                                                                                    | hg //      |

# Figure 11.

The G3 HMI is now on the Profibus DP network and selected. The HWConfig pane shows the slots available under the G3 HMI to configure the data blocks to be exchanged.

Just drag and drop one of the data blocks available under the G3/MC/DSP Profibus Card into slot number 1. Simatic will automatically assign a start address (byte number) in the respective input and output columns depending upon the block type chosen; 64 words in and 64 words out, in this example.

More blocks can be inserted into subsequent slots, as required to fit any given application.

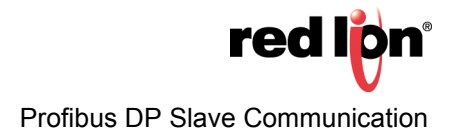

Figure 12 shows an example with a 16 word input block in slot 2, and a 5 word output block in slot 3. Addresses are assigned automatically but can be edited by the user.

**NOTE:** If the starting address for a block in slot 2 or above changes and creates a gap in the address range, it will not affect the G3 HMI blocks, as all data are consecutive. It is however advisable to keep the addresses consecutive to facilitate development.

| Real HW Config - SIMATIC 300 Station       |                |                 |          |          |                                                                                                    |
|--------------------------------------------|----------------|-----------------|----------|----------|----------------------------------------------------------------------------------------------------|
| Station Edit Insert PLC View Options Windo | ∧ <u>H</u> elp |                 |          |          |                                                                                                    |
| D 🚅 🖫 🖳 🎒 🛍 💼 🏜 🖆                          |                | ₩ №             |          |          |                                                                                                    |
|                                            |                |                 |          |          |                                                                                                    |
| SIMATIC 300 Station (Configuration) 57     | Pro2           |                 |          | Eind:    |                                                                                                    |
|                                            |                |                 | -        | <u> </u> |                                                                                                    |
| 🚍 (0) UR                                   |                |                 |          | Profile: | Standard 🗾                                                                                                    |
|                                            |                |                 |          |          |                                                                                                    |
| 2 CPU 315-2 DP                             |                |                 |          |          | Additional Field Devices                                                                                                    |
|                                            |                |                 |          |          | 🕂 💼 General                                                                                                    |
| 4                                          |                |                 |          |          | 🖻 🛑 Drives                                                                                                    |
| 5                                          |                |                 |          |          | ⊞                                                                                                    |
|                                            |                |                 |          |          |                                                                                                    |
|                                            |                |                 |          |          | 🗄 🖳 ММІ                                                                                                    |
|                                            |                |                 |          |          | 🖻 🚡 G3/MC/DSP Profibus                                                                                                    |
|                                            | PROFIBUS: [    | DP master syste | m (1)    |          | Universal module                                                                                                    |
|                                            |                |                 |          |          | 16 Words Out, 64                                                                                                    |
|                                            |                | 🚡 (5)           | G3/MC/D  |          | 8 Words Out, 8 W                                                                                                    |
|                                            |                |                 |          |          | 🚺 5 Words Out, 5 W                                                                                                    |
|                                            |                |                 |          |          | 1 Word Out, 1 Wo                                                                                                    |
|                                            |                |                 |          |          | 5 Words In                                                                                                    |
|                                            |                |                 |          |          | 2 Words In                                                                                                    |
|                                            |                |                 |          |          | 🚺 16 Words Out                                                                                                    |
|                                            |                |                 |          |          | 5 Words Out                                                                                                    |
|                                            |                |                 |          |          | 2 Words Out                                                                                                    |
|                                            |                |                 |          |          |                                                                                                    |
| (5) G3/MC/DSP Profibus Card                |                |                 |          |          | 🕀 🚡 TS8000 Profibus Optic                                                                                                    |
| Slot I COrder Number / Designation         | LAddress       | 0 Address       | Comment  |          | 🗄 🚡 TS8000 Profibus Optic                                                                                                    |
| 0 192 64 Words Out, 64 Words In            | 256383         | 256383          |          |          | 🕀 🔲 Gateway                                                                                                    |
| 1 164 16 Words In                          | 384415         |                 |          |          | Cilipadole Phonibos Dr     Cilipadole Phonibos Dr     Cilipadole Phon |
| 2 5AQ5 Words Out                           |                | 384393          |          |          | Closed-Loop Controller                                                                                                    |
|                                            |                |                 | 256383   |          | Configured Stations                                                                                                    |
| 5                                          | +              |                 |          | ÷        | DP V0 slaves                                                                                                    |
| 6                                          |                |                 |          |          |                                                                                                    |
| 7                                          |                |                 |          |          | ₹ <u>≺</u>                                                                                                    |
|                                            |                |                 | <u> </u> |          |                                                                                                    |
| <u> </u>                                   |                |                 |          |          |                                                                                                    |
| Insertion possible                         |                |                 |          |          | Cha //                                                                                                    |

Figure 12.

Save the configuration and download it to the PLC.

# NOTES:

- 1) The maximum number of input bytes allowed is 244.
- 2) The maximum number of output bytes allowed is 244.
- 3) The maximum number of bytes overall is 436

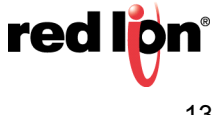

# **CRIMSON SETUP**

Once the PLC is set up, the G3 HMI can be programmed to fit its configuration.

**NOTE:** For a G3 HMI, CR3000 HMI, Graphite Core Controller, Graphite Edge Controller, Graphite HMI (with Module), Modular Controller Enhanced Master, or DSP (Data Station Plus) to communicate on Profibus DP, a Profibus Option card **must** be fitted in the unit. Refer to the device manual to find the proper option card and installation procedure.

#### Setting-Up The Profibus Communication

Enter the Communications module and select G3. On the right-hand pane, click the *Pick* button to select the Option card. Select Profibus Option Card and click the *OK* button, as shown in Figure 13. The option card appears in the communication tree. Select the Profibus Interface and click the *OK* button to select a driver.

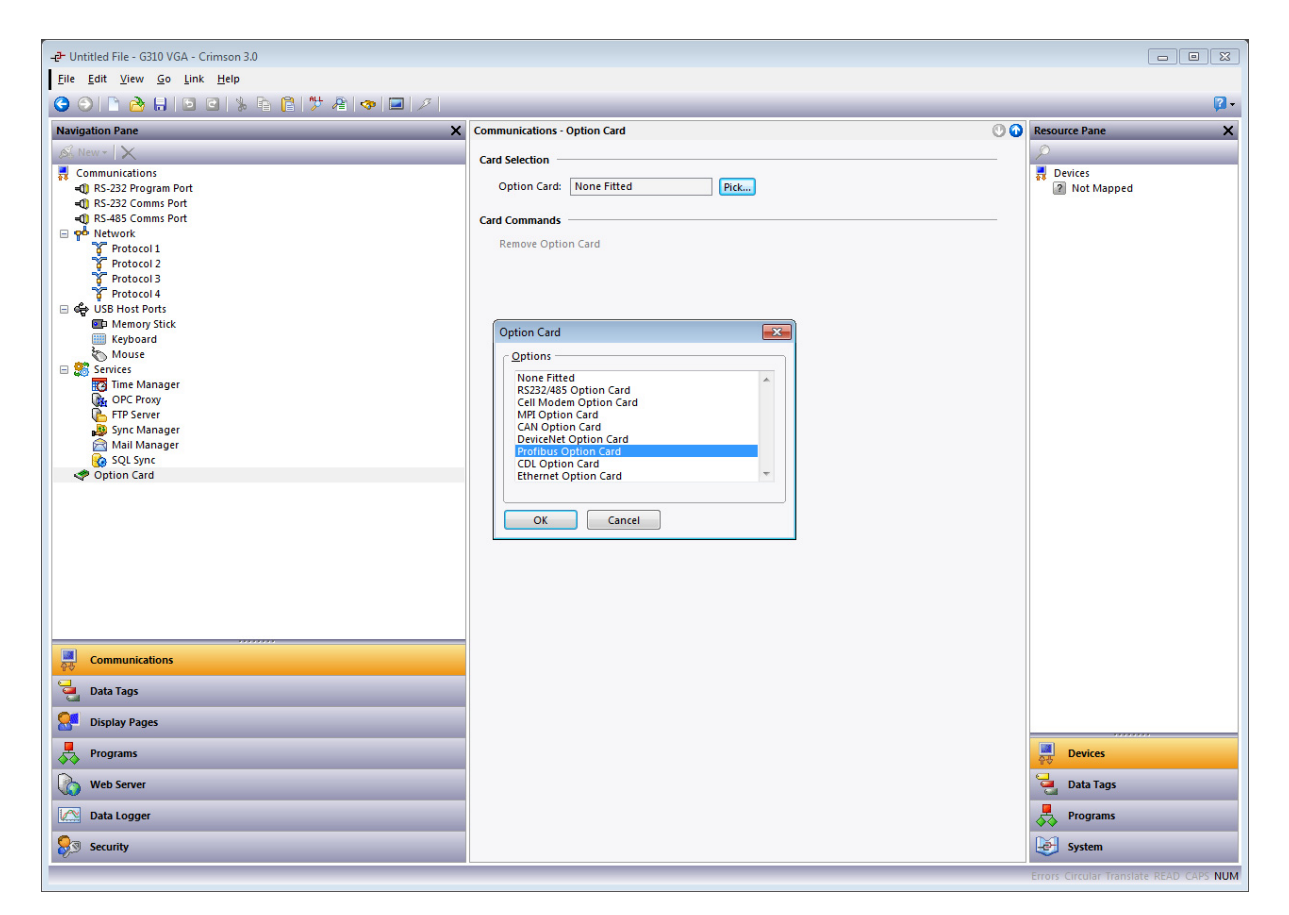

Figure 13.

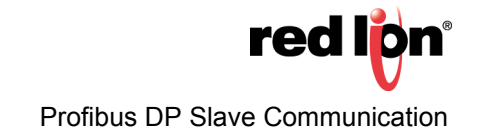

Click OK to pick the Profibus DP Slave driver, as shown in Figure 14.; Crimson now displays the driver settings where the Station Address can be changed. This address is the G3 HMI address on the Profibus network. In our example, this address is 5 (as previously set up in the PLC).

**NOTE:** There are no Baud Rate settings, as the Profibus option card detects the transmission rate automatically.

| -2- Untitled File - G10 - Crimson 3.0                              |                        |                                                              |            |                                         |
|--------------------------------------------------------------------|------------------------|--------------------------------------------------------------|------------|-----------------------------------------|
| <u>File E</u> dit <u>V</u> iew <u>Go</u> <u>L</u> ink <u>H</u> elp |                        |                                                              |            |                                         |
| 😋 🕘 🗅 👌 🖯 🖻 🖻 🛸 🖻 👘 🖓                                              | 🧄 📃 🖉                  |                                                              |            | <b>2</b> •                              |
| Navigation Pane                                                    | ×                      | Communications - Comms Modules - Slot 1 - Profibus Interface | Port 9 🕐 🕥 | Resource Pane X                         |
| S New - X                                                          | _                      | Driver Selection                                             |            | P                                       |
| Communications                                                     | *                      |                                                              |            | Devices                                 |
| RS-232 Program Port                                                |                        | Driver: No Driver Selected Pick                              |            | Mot Manad                               |
| I RS-232 Comms Port                                                |                        | Port Commands                                                |            | Not Mapped                              |
| Network                                                            |                        | Tor commundy                                                 |            |                                         |
| Protocol 1                                                         |                        | Clear Port Settings                                          |            |                                         |
| Protocol 2                                                         |                        | Add Additional Device                                        |            |                                         |
| Protocol 3                                                         |                        |                                                              |            |                                         |
| E 🖨 USB Host Ports                                                 |                        |                                                              |            |                                         |
| Memory Stick                                                       | Driver Picker for Prof | bus Port 🛛 🕅                                                 |            |                                         |
| iiii Keyboard                                                      | ⊂ Manufacturer —       | Driver                                                       |            |                                         |
| Mouse                                                              | Profibus               | No Driver Selected                                           |            |                                         |
| E Services                                                         | Tronbus                | Profibus-DP Slave Version 1.0                                |            |                                         |
| OPC Provi                                                          |                        |                                                              |            |                                         |
| FTP Server                                                         |                        |                                                              |            |                                         |
| ync Manager                                                        |                        |                                                              |            |                                         |
| 🚔 Mail Manager                                                     |                        |                                                              |            |                                         |
| SQL Sync                                                           |                        |                                                              |            |                                         |
| Comms Modules                                                      |                        |                                                              |            |                                         |
| In Profibus Interface                                              |                        | v                                                            |            |                                         |
| Slot 2                                                             |                        |                                                              |            |                                         |
| Slot 3                                                             | ОК                     | Cancel Total of 1 Driver Available.                          |            |                                         |
| Communications                                                     |                        |                                                              |            |                                         |
|                                                                    |                        |                                                              |            |                                         |
| Data Tags                                                          |                        |                                                              |            |                                         |
| Search Display Pages                                               |                        |                                                              |            |                                         |
| Programs                                                           |                        |                                                              |            |                                         |
| Web Server                                                         | _                      |                                                              |            |                                         |
| Data Logger                                                        |                        |                                                              |            |                                         |
| ₽ Security                                                         |                        |                                                              |            | Devices                                 |
| 🔒 SQL                                                              |                        |                                                              |            | 🚽 Data Tags                             |
| ST Control                                                         |                        |                                                              |            | Programs                                |
| I/O Modules                                                        |                        |                                                              |            | System                                  |
| Port Number 9                                                      |                        |                                                              |            | Errors Circular Translate READ CAPS NUM |

Figure 14.

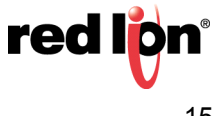

A device named PLC1 is now displayed under the Profibus Interface. This device represents the Profibus Master and can be renamed to fit the application. As shown in Figure 15, the name PLC1 remains in this example.

| -2- Untitled File - G10 - Crimson 3.0                                                                                                    |                                                                                                    |                 |
|----------------------------------------------------------------------------------------------------|----------------------------------------------------------------------------------------------------|-----------------|
| <u>F</u> ile <u>E</u> dit <u>V</u> iew <u>Go</u> Link <u>H</u> elp                                                                                                    |                                                                                                    |                 |
| G O D A R D O S B B # A < □ /                                                                                                    |                                                                                                    | 2.              |
| Navigation Pane                                                                                                    | Communications - Comms Modules - Slot 1 - Profibus Interface - PLC1 Device 2 🕐 😡                                                                                                    | Resource Pane X |
|                                                                                                    | Device Settings<br>Enable Device: Yes                                                                                                    | Devices         |
| QI RS-433 Comms Port         QI RS-323 Comms Port         Protocol 1         Protocol 2         Protocol 3         Protocol 4         Service Manager         Memory Stick         Memory Stick         Time Manager         Time Manager                                                                                                    | Advanced Settings<br>Spanning Reads: Enabled<br>Transactional Writes: Enabled<br>Preempt Other Devices: No<br>Favor UL Writes: No<br>Comms Delay: 0<br>Device Commands<br>Device Commands | Not Mapped      |
| Green Flowy     Green Flowy     Green Fl | Delete This Device<br>Add Gateway Block                                                                                                    |                 |
| Data Tags                                                                                                    |                                                                                                    |                 |
| Display Pages                                                                                                    |                                                                                                    |                 |
| Web Server                                                                                                    |                                                                                                    |                 |
| Data Logger                                                                                                    |                                                                                                    |                 |
| Security                                                                                                    |                                                                                                    | Devices         |
| Control                                                                                                    |                                                                                                    | Programs        |
| 1/O Modules                                                                                                    |                                                                                                    | System          |

Figure 15.

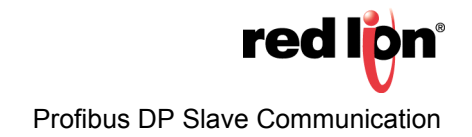

#### Setting-Up Tags

Once the communication is set up, tags can be created to access the PLC blocks. This is where the steps previously completed within the section PROFIBUS DP COMMUNICATION, are important.

First, create a tag that corresponds to the data type required. In this example Numeric Tag is selected, as shown in Figure 16.

| <u>F</u> ile <u>E</u> dit <u>V</u> iew <u>Go</u> <u>Link H</u> elp |                              |    |                 |
|--------------------------------------------------------------------|------------------------------|----|-----------------|
| G 📀 🗅 👌 🖬 🖻 🖬 🖫 🔓 🎁 🏄 🐢 🖃 🖉                                        |                              |    | 2 -             |
| Navigation Pane X                                                  | Data Tags                    | 00 | Resource Pane X |
| 🤹 New 🔻 🛱 🗡 🍰 🔎                                                    | Event Logging                | _  | 1               |
| 🤫 Numeric Tag                                                      | Log to Memory Card: No 👻     |    | 📲 Data Tags     |
| All String Tag                                                     | New File Every: 60 in mins   |    |                 |
| 🤜 Basic Tag                                                        | Retain At Most: 12 iii files |    |                 |
|                                                                    | Apply Signatures: No 👻       |    |                 |
|                                                                    | Include in Batch: No 👻       |    |                 |
|                                                                    | Log to Raw Port: No          |    |                 |
|                                                                    | Tag Commands                 | _  |                 |
|                                                                    | Export Tags                  |    |                 |
|                                                                    | Import Tags                  |    |                 |
|                                                                    | Tag Searching                | -  |                 |
|                                                                    | Find Alarms                  |    |                 |
|                                                                    | Find Triggers Eind Unused    |    |                 |
|                                                                    |                              |    |                 |
|                                                                    |                              |    |                 |
|                                                                    |                              |    |                 |
| Communications                                                     |                              |    |                 |
| 😋 Data Tags                                                        |                              |    |                 |
| Sea Display Pages                                                  |                              |    |                 |
| Programs                                                           |                              |    |                 |
| Web Server                                                         |                              |    |                 |
|                                                                    |                              |    |                 |
| Data Logger                                                        |                              |    |                 |
| Security                                                           |                              |    |                 |
| 🖶 sql                                                              |                              |    | ata Tags        |
| Control                                                            |                              |    | Programs        |
| 10 Modules                                                         |                              |    | System          |
| Create a new tag capable of respresenting any numeric value.       |                              |    | ~               |

Figure 16.

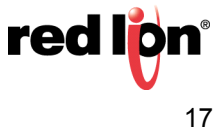

Select the variable Tag1 (can be renamed later). Then, click on *Internal* next to Source on the right-hand pane, and select PLC1, which is the Profibus Master as shown in Figure 17.

| -æ- Untitled File - G10 - Crimson 3.0                               |                                                  |           | _ 0 🔀           |
|---------------------------------------------------------------------|--------------------------------------------------|-----------|-----------------|
| <u>F</u> ile <u>E</u> dit ⊻iew <u>G</u> o <u>L</u> ink <u>H</u> elp |                                                  |           |                 |
| G O 🗅 👌 🖬 🖻 🖸 🐇 🔓 🖺 🧚 🐢 🖃 🗡                                         |                                                  |           | P •             |
| Navigation Pane X                                                   | Data Tags - Tag1                                 | Tag 0 🕐 🕢 | Resource Pane X |
| 🧠 New 🝷 🛱 🗙 🍰 🔎                                                     | Data Format Colors Alarms Triggers Plot Security |           | P %             |
| 🔁 Data Tags                                                         | Data Source                                      |           | 🛬 Data Tags     |
|                                                                     | Source: 💌 Internal                               |           |                 |
|                                                                     | Extent: Internal                                 |           |                 |
|                                                                     | Manipulation: General                            |           |                 |
|                                                                     | Treat As:                                        |           |                 |
|                                                                     | Access: New Tag                                  |           |                 |
|                                                                     | Read Mode: Next 💌                                |           |                 |
|                                                                     | Storage: Master                                  |           |                 |
|                                                                     | Data Scaling                                     |           |                 |
|                                                                     | Scaling: Do Not Scale 👻                          |           |                 |
|                                                                     | Data From: 💌 General                             | Edit      |                 |
|                                                                     | Data To: 💌 General                               | Edit      |                 |
|                                                                     | Display From: 💌 General                          | Edit      |                 |
|                                                                     | Display To: 💌 General                            | Edit      |                 |
| Communications                                                      | Data Simulation                                  |           |                 |
| Data Tags                                                           | Simulate As: General                             |           |                 |
| C                                                                   |                                                  |           |                 |
| Bisplay Pages                                                       | Data Actions                                     |           |                 |
| Programs                                                            | On Write: General None                           | Edit      |                 |
| Web Server                                                          | Data Setpoint                                    |           |                 |
| Data Logger                                                         | Use Setpoint: No 👻                               |           |                 |
| 🔗 Security                                                          | SP Value: 💌 General                              | Edit      |                 |
| en sol                                                              |                                                  |           | Data Tags       |
| Control                                                             |                                                  |           | Programs        |
| 1/0 Modules                                                         |                                                  |           | System          |

Figure 17.

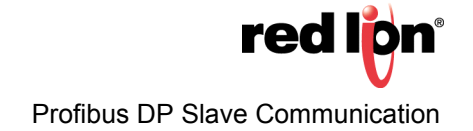

A popup window is displayed; select the Block Type required. Two choices are available:

- *Input Block*: The terminology input is from the Siemens perspective. Therefore, this will be a block the G3 HMI will write to. Any tag mapped to an input block has to be set up as Write Only.
- Output Block: The terminology output is from the Siemens perspective. Therefore this will be a block the G3 HMI will read from. Any tag mapped to an output block has to be set up as Read Only.

Select the Data Offset, which points the address to read or write in the block.

Select the Data Type to read or write. This defines how many bytes to access in the block to get the correct data.

In the example shown in Figure 18, the following are specified: Block Type as **Output Block**; Data Offset as **0** (which points to 256 in the PLC); and Data Type as **Word**.

|                      | Data      | Format     | Colors Al    | arms    | Triggers   Pl | ot S | Security |      | /~ Fa     |
|----------------------|-----------|------------|--------------|---------|---------------|------|----------|------|-----------|
|                      | Data Sou  | Irce —     |              |         |               |      |          |      | 🔩 Data Ta |
|                      |           |            |              | _       |               |      |          |      | 🔀 Tagi    |
|                      | Sour      | ce:        | ▼ Intern     | al      |               |      |          |      |           |
|                      | Exter     | nt:        | 💌 One I      | tem     |               |      |          |      |           |
|                      | Mani      | ipulation: | None         |         |               | *    |          |      |           |
|                      | Treat     | As:        | Signed In    | teger   |               | •    |          |      |           |
|                      | Acces     | \$\$;      | Read and     | I Write |               | -    |          |      |           |
|                      | Re        |            |              |         |               |      |          |      |           |
|                      | Sto       | Select Add | ress for Pro | fibus-I | OP            | ×    |          |      |           |
|                      |           | Data Blo   | ck —         | _       |               |      | 1°       |      |           |
|                      | Data S    | DIOCK IY   | pe           | 0       | utput Block   | •    |          |      |           |
|                      | Sca       | Data Of    | fset         | 00      | 000           |      |          |      |           |
|                      | Da        | Data Typ   | e            | W       | /ord          | •    |          | Edit |           |
|                      | Da        |            |              |         |               |      | J        | Edit |           |
|                      | Di        | OK         |              | Cancel  | н             | lelp | ]        |      |           |
|                      |           |            |              |         |               |      |          |      |           |
|                      | Displ     | lay To:    | ▼ Genera     |         |               |      |          | Edit |           |
|                      | Data Sim  | ulation –  |              |         |               |      |          |      |           |
| Simulate Act Ceneral |           |            |              |         |               |      | Edit     |      |           |
|                      | 51110     |            | ocherar      |         |               |      | Latin    |      |           |
|                      | Data Acti | ions       |              |         |               |      |          |      |           |
|                      | On V      | Vrite: 💌   | General      | Nor     | 1e)           |      |          | Edit |           |
|                      | Data Set  | noint      |              |         |               |      |          |      |           |
|                      | Durd Deg  | point .    | (            |         | _             |      |          |      |           |
|                      | Use S     | Setpoint:  | No           | _       | •             |      |          |      |           |
|                      | SP Va     | alue:      | 🔻 Genera     | al      |               |      |          | Edit |           |
|                      |           |            |              |         |               |      |          |      |           |

Figure 18.

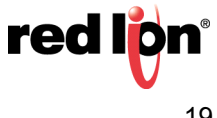

**NOTE:** Since the output block is a reading block from the G3 HMI perspective, this variable should be set up as Read Only, as shown in Figure 19. The same rule applies if the block is an input block; it should be set up as Write Only.

To avoid mistakes, the Access: field displays Read Only or Write Only for output or input block, respectively.

| Untitled File - G10 - Crimson 3.0                                                                                                    |                                                  |           |                | - • • |
|----------------------------------------------------------------------------------------------------|--------------------------------------------------|-----------|----------------|-------|
| <u>F</u> ile <u>E</u> dit <u>V</u> iew <u>Go</u> <u>Link H</u> elp                                                                                                    |                                                  |           |                |       |
| ③ ○ □  ○ ○ □  ○ ○ □  ○ ○ □  ○ ○ □  ○ ○ □  ○ ○ □  ○ ○ □  ○ ○ □  ○ ○ □  ○ ○ □  ○ ○ □  ○ ○ □  ○ ○ □  ○ ○ □  ○ ○ □  ○ ○ □  ○ ○ □  ○ ○ □  ○ ○ □  ○ ○ □  ○ ○ □  ○ ○ □  ○ ○ □  ○ ○ □  ○ ○ □  ○ ○ □  ○ ○ □  ○ ○ □  ○ ○ □  ○ ○ □  ○ ○ □  ○ ○ □  ○ ○ □  ○ ○ □  ○ ○ □  ○ ○ □  ○ ○ □  ○ ○ □  ○ ○ □  ○ ○ □  ○ ○ □  ○ ○ □  ○ ○ □  ○ ○ □  ○ ○ □  ○ ○ □  ○ ○ □  ○ ○ □  ○ ○ □  ○ ○ □  ○ ○ □  ○ ○ □  ○ ○ □  ○ ○ □  ○ ○ □  ○ ○ □  ○ ○ □  ○ ○ □  ○ ○ □  ○ ○ □  ○ ○ □  ○ □  ○ □  ○ □  ○ □  ○ □  ○ □  ○ □  ○ □  ○ □  ○ □  ○ □  ○ □  ○ □  ○ □  ○ □  ○ □  ○ □  ○ □  ○ □  ○ □  ○ □  ○ □  ○ □  ○ □  ○ □  ○ □  ○ □  ○ □  ○ □  ○ □  ○ □  ○ □  ○ □  ○ □  ○ □  ○ □  ○ □  ○ □  ○ □  ○ □  ○ □  ○ □  ○ □  ○ □  ○ □  ○ □  ○ □  ○ □  ○ □  ○ □  ○ □  ○ □  ○ □  ○ □  ○ □  ○ □  ○ □  ○ □  ○ □  ○ □  ○ □  ○ □  ○ □  ○  ○ □  ○ □  ○  ○  ○  ○  ○  ○  ○  ○  ○  ○  ○  ○  ○  ○  ○  ○  ○  ○  ○  ○  ○  ○  ○  ○  ○  ○  ○  ○  ○  ○  ○  ○  ○  ○  ○  ○  ○  ○  ○ </th <th></th> <th></th> <th></th> <th>7 -</th> |                                                  |           |                | 7 -   |
| Navigation Pane X                                                                                                    | Data Tags - Tag1                                 | Tag 0 🕐 🕢 | Resource Pane  | ×     |
| 🤓 New 👻 🛱 🔀 🔎                                                                                                    | Data Format Colors Alarms Triggers Plot Security |           | 🔎 h            |       |
| 😼 Data Tags                                                                                                    | Data Source                                      |           | Data Tags Tag1 |       |
| toga -                                                                                                    | Source: VLC1 R0000.WORD                          | Pick      |                |       |
|                                                                                                    | Extent:                                          |           |                |       |
|                                                                                                    | Manipulation: None                               |           |                |       |
|                                                                                                    | Treat As: Default Integer                        |           |                |       |
|                                                                                                    | Access: Read Only                                |           |                |       |
|                                                                                                    | Read Mode: Read and Write<br>Write Only          |           |                |       |
|                                                                                                    | Storage: Read Only<br>Non-Retentive              |           |                |       |
|                                                                                                    | Data Scaling                                     |           |                |       |
|                                                                                                    | Scaling: Do Not Scale                            |           |                |       |
|                                                                                                    | Data From: 💌 General                             | Edit      |                |       |
|                                                                                                    | Data To: 💌 General                               | Edit      |                |       |
|                                                                                                    | Display From: 🔽 General                          | Edit      |                |       |
|                                                                                                    | Display To: 💌 General                            | Edit      |                |       |
| Communications                                                                                                    | Data Simulation                                  |           |                |       |
| 📮 Data Tags                                                                                                    | Simulate As: 💌 General Edit                      |           |                |       |
| Display Pages                                                                                                    | Data Actions                                     |           |                |       |
|                                                                                                    | On Write: General None                           | Edit      |                |       |
|                                                                                                    |                                                  | Lann      |                |       |
| Web Server                                                                                                    | Data Setpoint                                    |           |                |       |
| Data Logger                                                                                                    | Use Setpoint: No 🔻                               |           |                |       |
| 🔗 Security                                                                                                    | SP Value: 💌 General                              | Edit      |                |       |
| E sql                                                                                                    |                                                  |           | Data Tags      |       |
| Ga Control                                                                                                    |                                                  |           | Programs       |       |
| 1/0 Modules                                                                                                    |                                                  |           | System         |       |
|                                                                                                    |                                                  |           |                |       |

Figure 19.

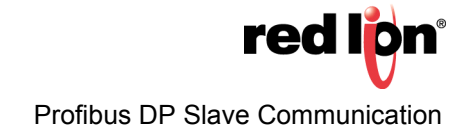

# **How Addressing Works**

PLC addressing is byte-based and follows the scheme shown in Figure 20.

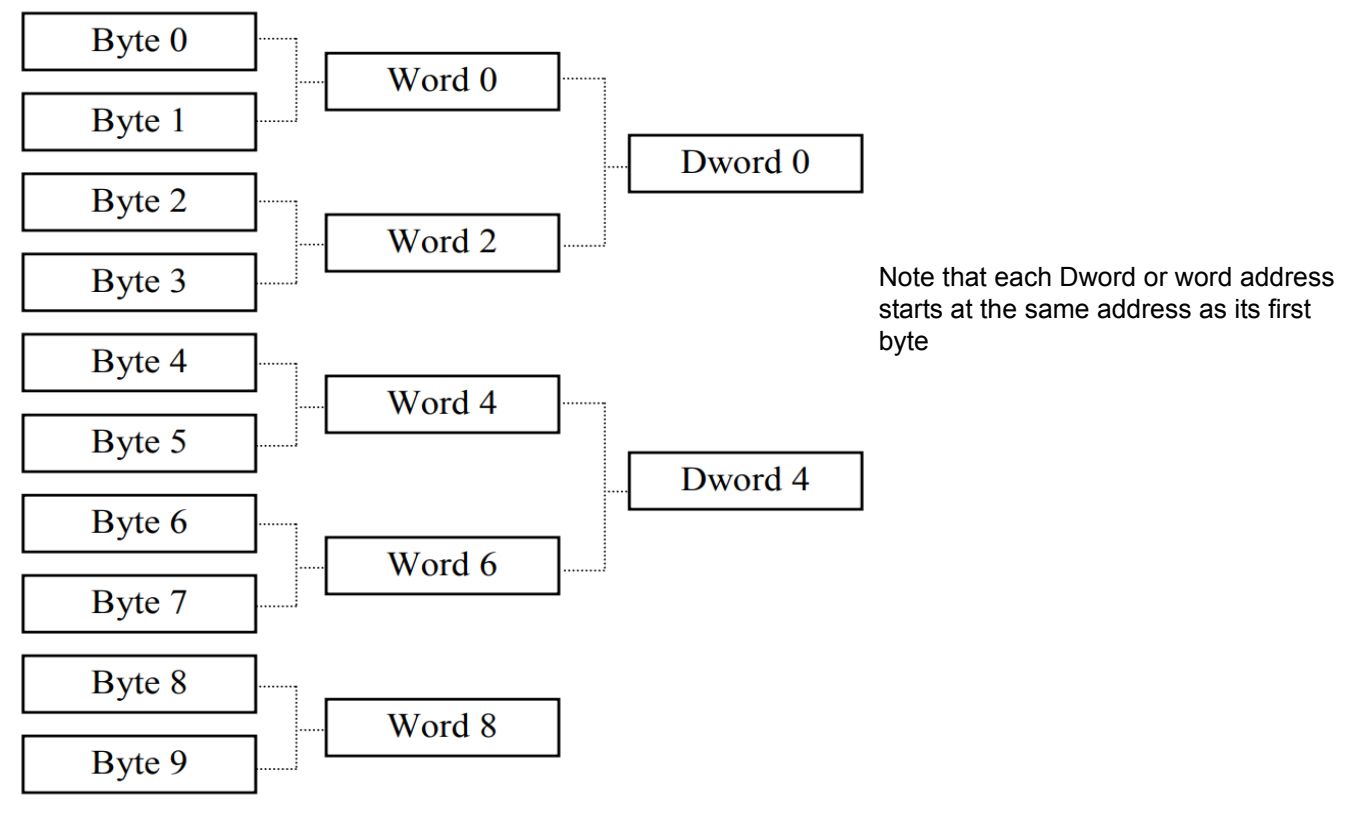

Figure 20.

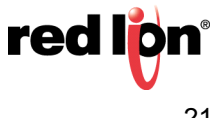

However, G3 HMI addressing is different and follows the scheme shown in Figure 21.

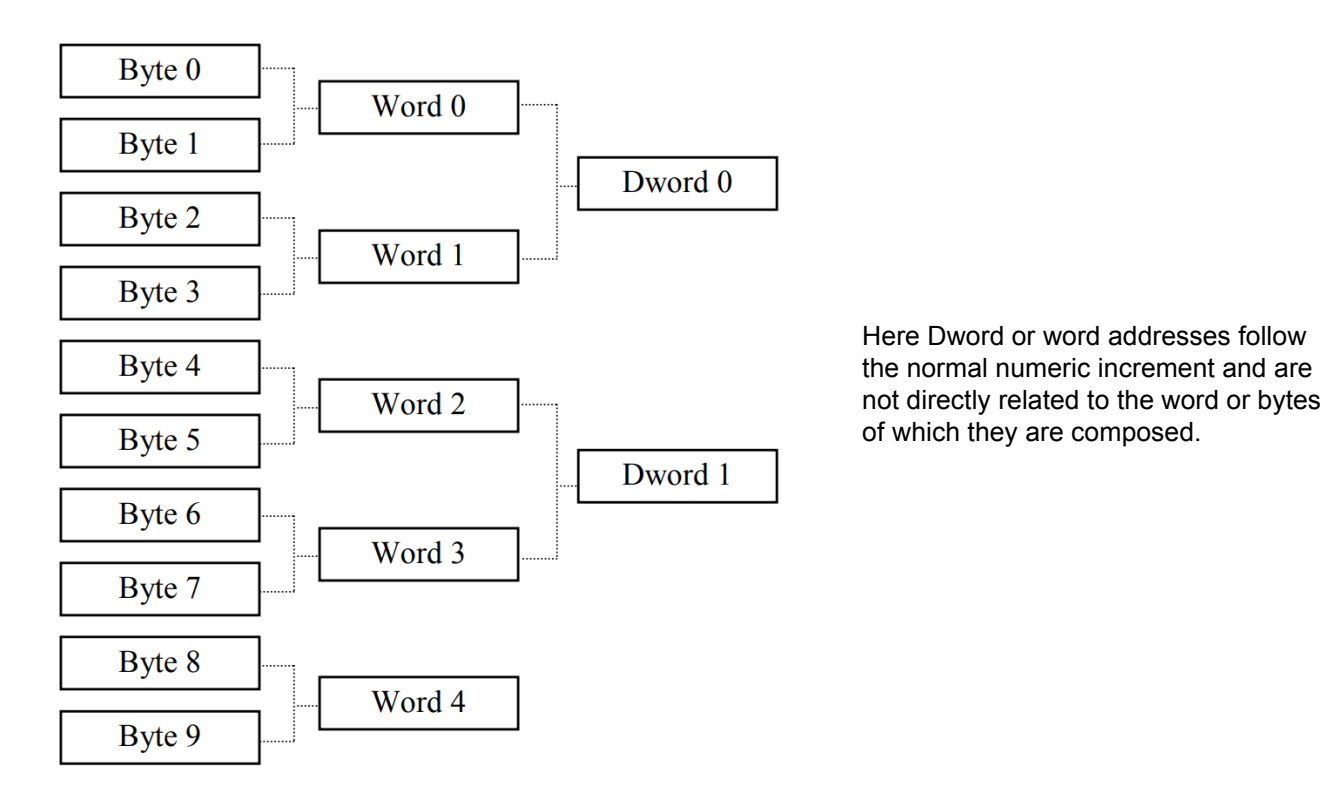

Figure 21.

This means that the address number will be different when accessing words or Dwords in the G3 HMI data tags, than when accessing them in the Siemens PLC. These differences are detailed in the following table, which lists the address relationships for integer tags mapped as words in the G3 HMI

|                           | Sieme         | ns PLC         | G3 HMI        |                |  |
|---------------------------|---------------|----------------|---------------|----------------|--|
| Block Type                | Input (Bytes) | Output (Bytes) | Input (Words) | Output (Words) |  |
| 64 words in, 64 words out | 256383        | 256383         | 063           | 063            |  |
| 16 words in               | 384415        | -              | 6479          | -              |  |
| 5 words out               | -             | 384393         | -             | 6468           |  |

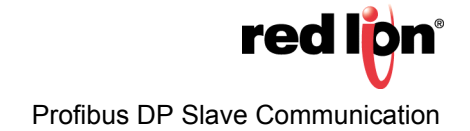

#### **Useful Formulas**

The following formula can be used to find the byte number from a word address:

ByteAddress = PLCOffset + (WordAddress x 2)

Where:

- ByteAddress is the address we are looking for in the PLC
- PLCOffset is the first byte number in the complete block mapping in the PLC, here 256
- WordAddress is the address mapped in the G3 HMI

So, for example, word 77 in the G3 HMI, would start at byte 410 in the PLC, and would be composed of byte 410 and 411.

The following formula can be used to find the byte number from a Dword address:

ByteAddress = PLCOffset + (DWordAddress x 4)

Where:

- ByteAddress is the address we are looking for in the PLC
- PLCOffset is the first byte number in the complete block mapping in the PLC, here 256
- DwordAddress is the address mapped in the G3 HMI

So, for example, Dword 14 in the G3 HMI, would start at byte 312 in the PLC, and would be composed of byte 312, 313, 314, and 315.

**NOTE:** For the formula to work, all blocks in the PLC Profibus configuration for the G3 HMI must be consecutive, as shown in Figure 11.

#### Disclaimer

It is the customer's responsibility to review the advice provided herein and its applicability to the system. Red Lion makes no representation about specific knowledge of the customer's system or the specific performance of the system. Red Lion is not responsible for any damage to equipment or connected systems. The use of this document is at your own risk. Red Lion standard product warranty applies.

#### **Red Lion Technical Support**

If you have any questions or trouble contact Red Lion Technical Support by emailing <u>support@redlion.net</u> or calling 1-877-432-9908.

For more information: http://www.redlion.net/support/policies-statements/warranty-statement

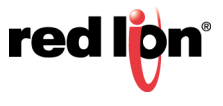